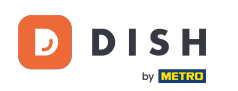

i

Üdvözöljük a DISH foglalás irányítópultján . Ebben az oktatóanyagban áttekintést adunk a jelentési funkcióról.

| <b>DISH</b> RESERVATION              |                                  |                       |                              |                        |                    | <b>Å</b> "       | Test Bist    | tro Trainir  | ng 💽          | <u> 취</u> 분 ~ | •      |
|--------------------------------------|----------------------------------|-----------------------|------------------------------|------------------------|--------------------|------------------|--------------|--------------|---------------|---------------|--------|
| Reservations                         | Have a walk<br>reservation       | -in customer<br>book! | ? Received a reservation rec | uest over phone / emai | il? Don't forget t | o add it to your | WALK-IN      |              | DD RESERVA    | TION          |        |
| Ħ Table plan                         | <                                |                       |                              | Fri, 22 Sep            | - Fri, 22 Sep      |                  |              |              | =             |               |        |
| 🛎 Guests                             | There is <b>1</b> a              | ctive limit cor       | figured for the selected tin | ne period              |                    |                  |              |              | Show          | more 🗸        |        |
| Feedback                             |                                  |                       | Completed                    |                        | Con                | allad            | ÷.           | ••• 7        | -1/50         |               |        |
| 🗠 Reports                            |                                  |                       |                              | Opcoming               |                    | celled           |              | <b>***</b> 3 | <b>H</b> 1/50 |               |        |
| 🗢 Settings 👻                         | Fri, 22/09/202                   | 3                     |                              |                        |                    |                  |              |              |               |               |        |
| ${\boldsymbol artheta}$ Integrations | 02:45 PM<br><b>Allergies</b> : F | Deanuts               | ooe, John                    |                        | 3 guest(s)         | 1-2 (Restaurant) |              | Co           | onfirmed      | ~             |        |
|                                      | Print                            |                       |                              |                        |                    |                  |              |              |               |               |        |
|                                      |                                  |                       |                              |                        |                    |                  |              |              |               |               |        |
| Too many quests in house?            |                                  |                       |                              |                        |                    |                  |              |              |               | 6             |        |
| Pause online reservations            | Designed by Hosp                 | oitality Digital Gm   | bH. All rights reserved.     |                        |                    | FAQ              | Terms of use | Imprint      | Data privacy  | Privacy Se    | ttings |

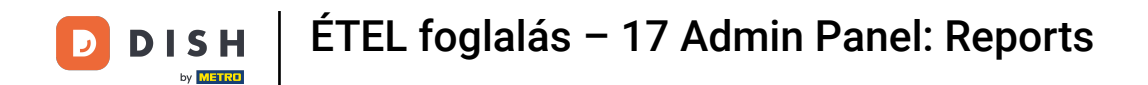

• Az adatok eléréséhez kattintson a Jelentések elemre a bal oldali menüben.

| <b>DISH</b> RESERVATION                                |                                                                                                    | <b>≜</b> ● Te | est Bistro Trainin    | g ⊙   ∰ `             | / 🕞         |
|--------------------------------------------------------|----------------------------------------------------------------------------------------------------|---------------|-----------------------|-----------------------|-------------|
| Reservations                                           | Have a walk-in customer? Received a reservation request over phone / email? Don't forget to add it to your reservation book! |               | /ALK-IN AE            | DD RESERVATION        |             |
| ㅋ Table plan<br>웹 Menu                                 | Fri, 22 Sep - Fri, 22 Sep                                                                                                    |               |                       |                       |             |
| 🐣 Guests                                               | There is <b>1</b> active limit configured for the selected time period                                                       |               |                       | Show more             | /           |
| 🕲 Feedback                                             |                                                                                                    |               | <b></b>               | - (                   |             |
| 🗠 Reports                                              | ○ All ○ Completed                                                                                                    |               | <b>⊡</b> 1 <b>ఊ</b> 3 | <b>H</b> 1/50         |             |
| 🗘 Settings 🗸                                           | Fri, 22/09/2023                                                                                                    |               |                       |                       |             |
| 𝚱 Integrations                                         | 02:45 PM Doe, John 3 guest(s) 1-2 (Restaura                                                                                  | ant)          | Co                    | onfirmed 🗸            | •           |
|                                                        | Allergies: Peanuts                                                                                                    |               |                       |                       |             |
|                                                        | Print                                                                                                    |               |                       |                       |             |
|                                                        |                                                                                                    |               |                       |                       |             |
|                                                        |                                                                                                    |               |                       |                       |             |
|                                                        |                                                                                                    |               |                       |                       |             |
| Too many guests in house?<br>Pause online reservations | Designed by Hospitality Digital GmbH. All rights reserved.                                                                   | AQ   Terms o  | fuse   Imprint        | Data privacy   Privad | cy Settings |
|                                                        |                                                                                                    |               |                       |                       |             |

## Most áttekintést kap arról, hogy hány foglalást kapott az évek során havonta.

| <b>DISH</b> RESERVATION   |                                |          |      |     |     |     |     |     |        |         |          | ۴     | • 1   | lest Bist | tro Trair | ning 💽 |           | × (+ |
|---------------------------|--------------------------------|----------|------|-----|-----|-----|-----|-----|--------|---------|----------|-------|-------|-----------|-----------|--------|-----------|------|
| Reservations              |                                | Dashbo   | ard  |     |     |     |     |     |        |         |          |       | h     | nsights   |           |        |           |      |
| 🛏 Table plan              |                                |          |      |     |     |     |     |     |        |         |          |       |       |           |           |        |           |      |
| " Menu                    | Summary                        |          |      |     |     |     |     |     |        |         |          |       |       |           | Reserv    | ations | Guests    |      |
|                           |                                |          | Jan  | Feb | Mar | Apr | May | Jun | Jul    | Aug     | Sep      | Oct   | Nov   | Dec       | 1         |        |           |      |
|                           |                                | 2020     |      |     |     |     |     |     |        | 0       | 0        | 0     | 3     | 2         |           |        |           |      |
| 🙂 Feedback                |                                | 2021     | 2    | 6   | 4   | 8   | 17  | 8   | 2      | 2       | 7        | 11    | 3     | 7         |           |        |           |      |
| 🗠 Reports                 |                                | 2021     | -    |     |     |     |     | -   | -      | -       |          |       |       | ,         |           |        |           |      |
| 🌣 Settings 👻              |                                | 2022     | 16   | 11  | 9   | 0   | 0   | '7  | 0      | 0       | 0        | 0     | 0     | 0         |           |        |           |      |
| ${\cal O}$ Integrations   |                                | 2023     | 0    | 0   | 0   | 0   | 0   | 0   | 0      | 0       | 4        | 0     | 0     | 0         |           |        |           |      |
|                           |                                |          |      |     |     |     |     |     |        | FEV     | /ER RE   | SERVA | TIONS |           |           | MORE R | ESERVATIC | NS   |
|                           | Average rating                 |          |      |     |     |     |     |     | Doct r |         |          |       |       |           |           |        |           |      |
|                           | Average rating                 |          |      |     |     |     |     |     | Best p | bertorm | ance     |       |       |           |           |        |           |      |
|                           | Food & drinks: No feedback re  | gistered | yet! |     |     |     |     |     | Ma     | ay 3    | 37, 2    | 202   | 27    |           |           |        |           |      |
|                           | Service: No feedback registere | ed yet!  |      |     |     |     |     |     | 9 rese | rvation | s, 35 gu | ests  |       |           |           |        |           |      |
|                           |                                |          |      |     |     |     |     |     |        |         |          |       |       |           |           |        |           |      |
| Too many guests in house? | Cuest estation                 |          |      |     |     |     |     |     | Mast   |         |          |       |       |           |           |        |           |      |
| Pause online reservations | Guest opinion                  |          |      |     |     |     |     |     | No sh  | ow rate |          |       |       |           |           |        |           |      |

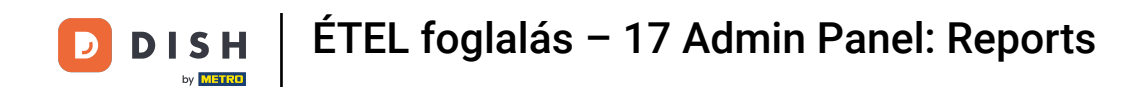

Ha át szeretné tekinteni, hogy havonta hány vendég kereste fel Önt az évek során, kattintson a Vendégek elemre.

| <b>DISH</b> RESERVATION                                |                              |           |      |     |     |     |     |     |        |         |          | ¢'     | ₿т   | est Bist | tro Traini | ing 🕤   |            | • |
|--------------------------------------------------------|------------------------------|-----------|------|-----|-----|-----|-----|-----|--------|---------|----------|--------|------|----------|------------|---------|------------|---|
| Reservations                                           |                              | Dashboa   | ard  |     |     |     |     |     |        |         |          |        | Ir   | sights   |            |         |            |   |
| 🍽 Table plan                                           |                              |           |      |     |     |     |     |     |        |         |          |        |      |          |            | -       |            |   |
| 🎢 Menu                                                 | Summary                      |           |      |     |     |     |     |     |        |         |          |        |      |          | Reserva    | tions   | Guests     | I |
| 🐣 Guests                                               |                              |           | Jan  | Feb | Mar | Apr | May | Jun | Jul    | Aug     | Sep      | Oct    | Nov  | Dec      |            |         |            |   |
| Feedback                                               |                              | 2020      |      |     |     |     |     |     |        | 0       | 0        | 0      | 3    | 2        |            |         |            |   |
| 🗠 Reports                                              |                              | 2021      | 2    | 6   | 4   | 8   | 17  | 8   | 2      | 2       | 7        | 11     | 3    | 7        |            |         |            |   |
| 🂠 Settings 👻                                           |                              | 2022      | 16   | 11  | 9   | 0   | 0   | 7   | 0      | 0       | 0        | 0      | о    | 0        |            |         |            |   |
| ${\cal O}$ Integrations                                |                              | 2023      | 0    | 0   | 0   | 0   | 0   | 0   | 0      | 0       | 4        | 0      | 0    | 0        |            |         |            |   |
|                                                        |                              |           |      |     |     |     |     |     |        | FEW     | ER RES   | SERVAT | IONS |          |            | MORE RE | SERVATIONS |   |
|                                                        | Average rating               |           |      |     |     |     |     |     | Best n | perform | ance     |        |      |          |            |         |            |   |
|                                                        | , tronage rating             |           |      |     |     |     |     |     | 2001   |         | unee     |        |      |          |            |         |            |   |
|                                                        | Food & drinks: No feedback r | egistered | yet! |     |     |     |     |     | Ma     | ay 3    | 31, 2    | 202    | 27   |          |            |         |            |   |
|                                                        | Service: No feedback registe | red yet!  |      |     |     |     |     |     | 9 rese | rvation | s, 35 gu | ests   |      |          |            |         |            |   |
|                                                        |                              |           |      |     |     |     |     |     |        |         |          |        |      |          |            |         |            |   |
| Too many guests in house?<br>Pause online reservations | Guest opinion                |           |      |     |     |     |     |     | No sh  | ow rate |          |        |      |          |            |         |            |   |

# 1 Áttekintést fog látni arról, hogy havonta hány vendég kereste fel Önt az évek során.

| <b>DISH</b> RESERVATION   |                               |          |      |     |     |     |     |     |              |         |        |        | • 1   | Test Bist | tro Trair | ning 🕤  | 4<br>4<br>7<br>7<br>7 | / 🕞 |
|---------------------------|-------------------------------|----------|------|-----|-----|-----|-----|-----|--------------|---------|--------|--------|-------|-----------|-----------|---------|-----------------------|-----|
| Reservations              |                               | Dashbo   | ard  |     |     |     |     |     |              |         |        |        | 1     | nsights   |           |         |                       |     |
| 🍽 Table plan              |                               |          |      |     |     |     |     |     |              |         |        |        |       |           |           |         |                       |     |
| 🎢 Menu                    | Summary                       |          |      |     |     |     |     |     |              |         |        |        |       |           | Reserva   | ations  | Guests                |     |
| 🐣 Guests                  |                               |          | Jan  | Feb | Mar | Apr | May | Jun | Jul          | Aug     | Sep    | Oct    | Nov   | Dec       |           |         |                       |     |
| 🕲 Feedback                |                               | 2020     |      |     |     |     |     |     |              | 0       | 0      | 0      | 11    | 6         |           |         |                       |     |
| ₩ Reports                 |                               | 2021     | 6    | 16  | 15  | 28  | 60  | 24  | 9            | 4       | 27     | 33     | 13    | 25        |           |         |                       |     |
| ✿ Settinas ▼              |                               | 2022     | 60   | 35  | 33  | 0   | 0   | 27  | о            | 0       | о      | 0      | о     | 0         |           |         |                       |     |
| Integrations              |                               | 2023     | 0    | о   | о   | 0   | 0   | 0   | о            | 0       | 11     | 0      | о     | 0         |           |         |                       |     |
|                           |                               |          |      |     |     |     |     |     |              | FEV     | /ER RE | SERVAT | TIONS |           |           | MORE RE | SERVATION             | IS  |
|                           |                               |          |      |     |     |     |     |     |              |         |        |        |       |           |           |         |                       |     |
|                           | Average rating                |          |      |     |     |     |     |     | Best p       | perform | ance   |        |       |           |           |         |                       |     |
|                           | Food & drinks: No feedback re | gistered | yet! |     |     |     |     |     | Ma           | av 3    | 31. 2  | 202    | רי    |           |           |         |                       |     |
|                           | Service: No feedback register | ed yet!  |      |     |     |     |     |     |              |         |        |        |       |           |           |         |                       |     |
|                           |                               |          |      |     |     |     |     |     |              |         | , y .  |        |       |           |           |         |                       |     |
| Too many quests in house? |                               |          |      |     |     |     |     |     |              |         |        |        |       |           |           |         |                       |     |
| Pause online reservations | Guest opinion                 |          |      |     |     |     |     |     | No show rate |         |        |        |       |           |           |         |                       |     |

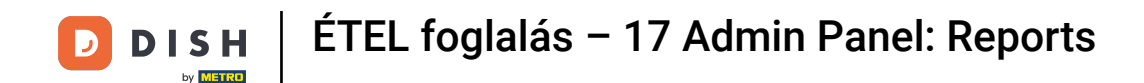

i

Ha lefelé görget, további információkhoz juthat, mint például az átlagos értékelés, a vendégek véleménye, a legjobb teljesítmény és a meg nem jelenési arány.

| DISH RESERVATION                                                                                |                                                                                                  |              |                        |                 |                          |              |               |        |             |                    | ۰                 |               | Test Bis          | stro Train | ing 🕤 | <u> </u> | • |
|-------------------------------------------------------------------------------------------------|--------------------------------------------------------------------------------------------------|--------------|------------------------|-----------------|--------------------------|--------------|---------------|--------|-------------|--------------------|-------------------|---------------|-------------------|------------|-------|----------|---|
| <ul> <li>Reservations</li> <li>Table plan</li> <li>Menu</li> <li>Guests</li> </ul>              | 2020<br>2021<br>2022<br>2023                                                                     | 6<br>60<br>0 | 16<br>35<br>0          | 15<br>33<br>0   | 28<br>0                  | 60<br>0<br>0 | 24<br>27<br>0 | 9<br>0 | 0<br>4<br>0 | 0<br>27<br>0<br>11 | 0<br>33<br>0<br>0 | 11<br>13<br>0 | 6<br>25<br>0<br>0 |            |       |          |   |
| <ul> <li>② Feedback</li> <li>唑 Reports</li> <li>❖ Settings ▼</li> <li>𝔥 Integrations</li> </ul> | Average rating<br>Food & drinks: No feedback registered<br>Service: No feedback registered yet!  |              | Best p<br>Ma<br>9 rese | FEW<br>Deerform | /ER RES<br>ance<br>31, 2 | 202<br>ests  | 110NS         |        | •           | MORE RES           | ERVATIONS         |               |                   |            |       |          |   |
| Too many guests in house?                                                                       | <b>Guest opinion</b><br>Value for money: No feedback registe<br>Would recommend: No feedback reg |              | No she                 | ow rate         | e last n                 | nonth        |               |        |             |                    |                   |               |                   |            |       |          |   |

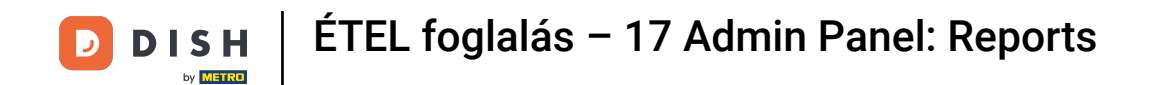

## • Ha többet szeretne megtudni magáról a foglalásról, kattintson az Insights elemre .

| <b>DISH</b> RESERVATION                                |                              |            |      |     |     |     |     | _   |        |         |          | ¢      | • T  | lest Bist | tro Trainir | ng 🕤      | মুদ্ধ<br>মাদ্ | • |
|--------------------------------------------------------|------------------------------|------------|------|-----|-----|-----|-----|-----|--------|---------|----------|--------|------|-----------|-------------|-----------|---------------|---|
| Reservations                                           |                              | Dashboa    | ard  |     |     |     |     |     |        |         |          |        | Ir   | nsights   |             |           |               |   |
| Ħ Table plan                                           |                              |            |      |     |     |     |     |     |        |         |          |        |      |           |             |           |               |   |
| 🍴 Menu                                                 | Summary                      |            |      |     |     |     |     |     |        |         |          |        |      |           | Reservati   | ons       | Guests        |   |
| 🐣 Guests                                               |                              |            | Jan  | Feb | Mar | Apr | May | Jun | Jul    | Aug     | Sep      | Oct    | Nov  | Dec       |             |           |               |   |
| Feedback                                               |                              | 2020       |      |     |     |     |     |     |        | 0       | 0        | 0      | 11   | 6         |             |           |               |   |
| 🗠 Reports                                              |                              | 2021       | 6    | 16  | 15  | 28  | 60  | 24  | 9      | 4       | 27       | 33     | 13   | 25        |             |           |               |   |
| 🔹 Settings 👻                                           |                              | 2022       | 60   | 35  | 33  | 0   | 0   | 27  | 0      | 0       | 0        | 0      | 0    | 0         |             |           |               |   |
| ${\cal O}$ Integrations                                |                              | 2023       | 0    | 0   | 0   | 0   | 0   | 0   | 0      | 0       | 11       | 0      | 0    | 0         |             |           |               |   |
|                                                        |                              |            |      |     |     |     |     |     |        | FEW     | /ER RE   | SERVAT | IONS |           | N           | IORE RESI | ERVATIONS     |   |
|                                                        | Average ration               |            |      |     |     |     |     |     | Best   |         |          |        |      |           |             |           |               |   |
|                                                        | Average rating               |            |      |     |     |     |     |     | Best   | bertorm | ance     |        |      |           |             |           |               |   |
|                                                        | Food & drinks: No feedback   | registered | yet! |     |     |     |     |     | Ma     | av 3    | 31. 2    | 202    | 27   |           |             |           |               |   |
|                                                        | Service: No feedback registe | red yet!   |      |     |     |     |     |     | 9 1050 | n ation | 5 75 au  | octo   |      |           |             |           |               |   |
|                                                        |                              |            |      |     |     |     |     |     | 57656  | vation. | s, 55 gu | ests   |      |           |             |           |               |   |
|                                                        |                              |            |      |     |     |     |     |     |        |         |          |        |      |           |             |           |               |   |
| Too many guests in house?<br>Pause online reservations | Guest opinion                |            |      |     |     |     |     |     | No sh  | ow rate |          |        |      |           |             |           |               |   |

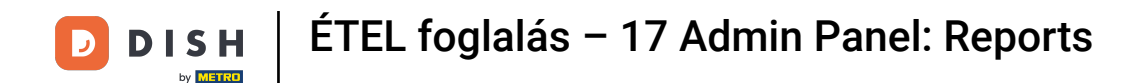

#### Ezután megjelennek információk a foglalás forrásáról, az alkalomról és a vendégekről.

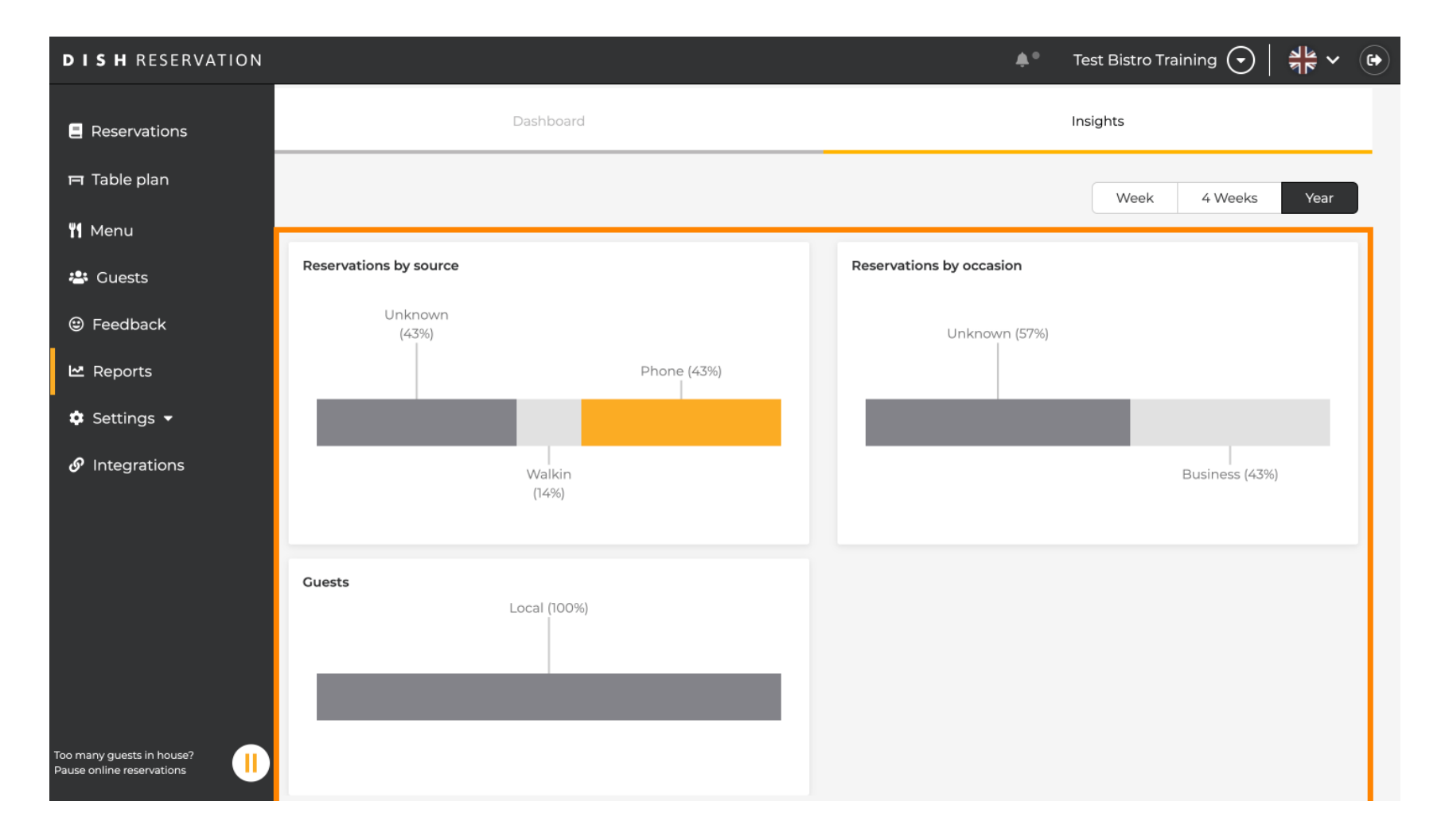

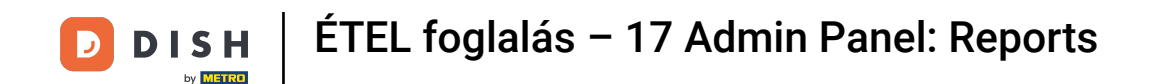

#### Ezek a betekintések hét, 4 hét és év szerint szegmentálhatók. Egyszerűen kattintson az időkeretre .

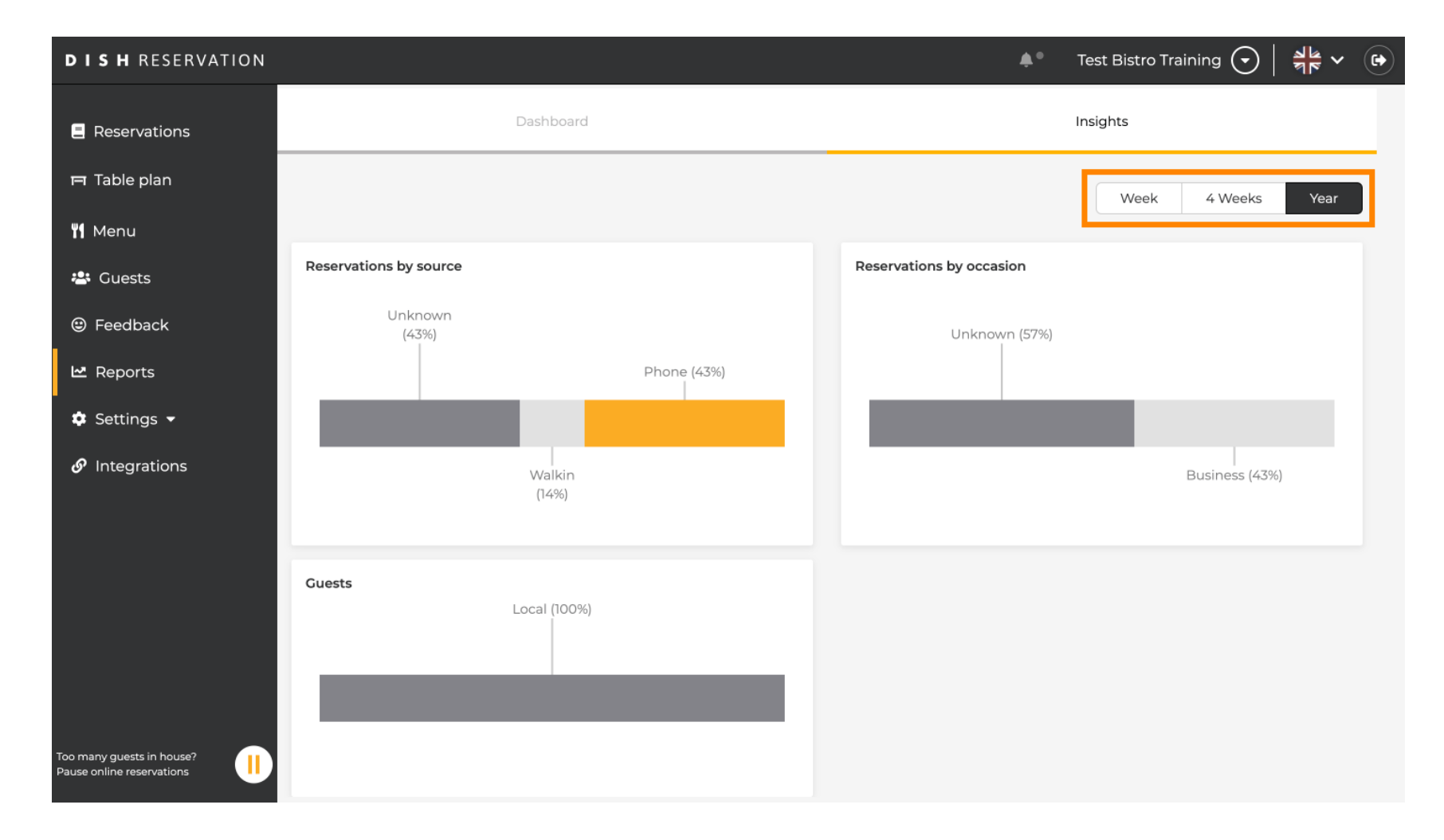

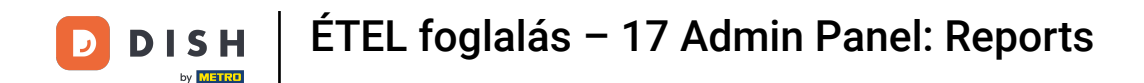

#### Sikeresen befejezte az oktatóprogramot. Most áttekintést kap a jelentések funkcióról.

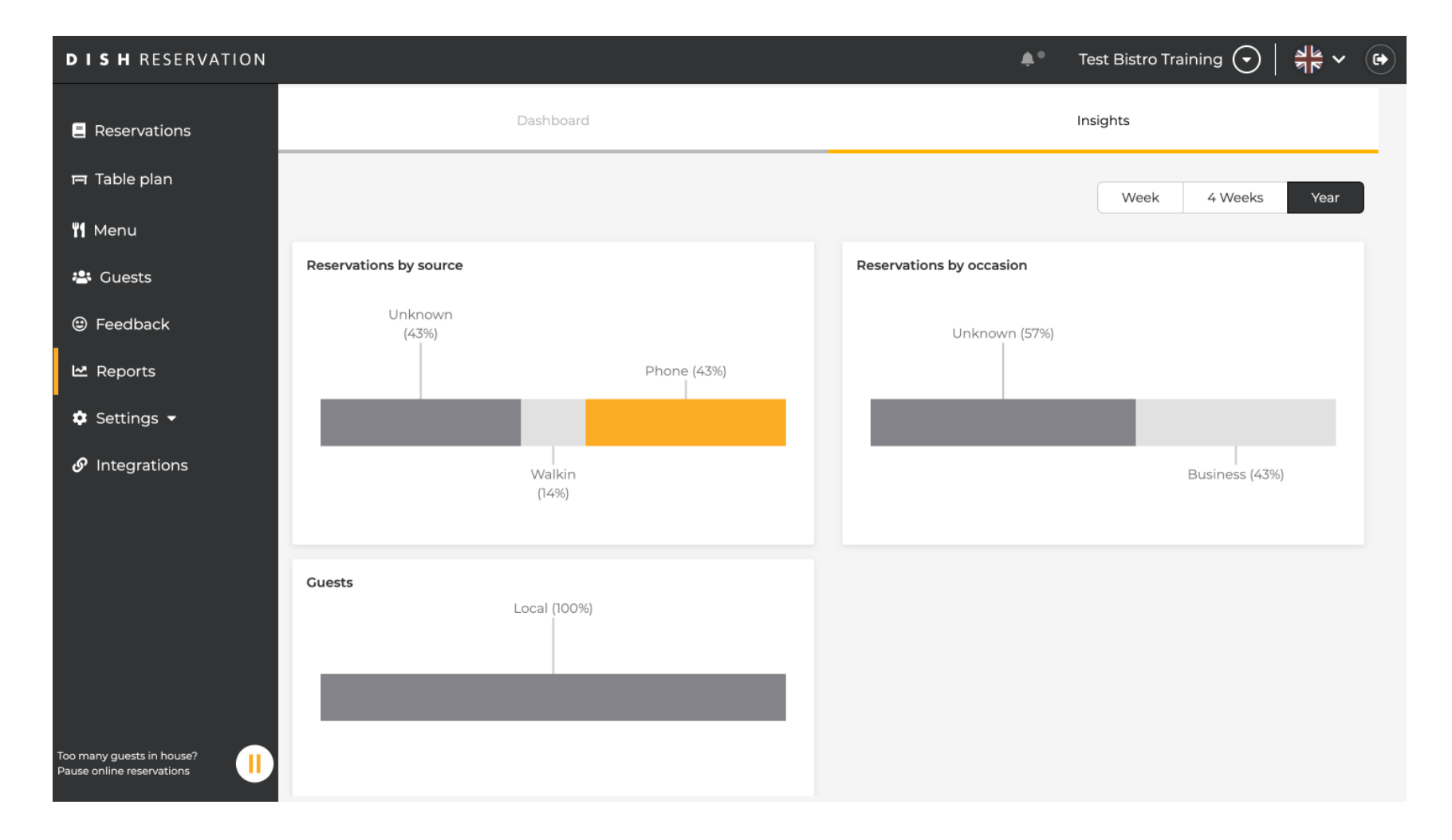

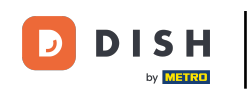

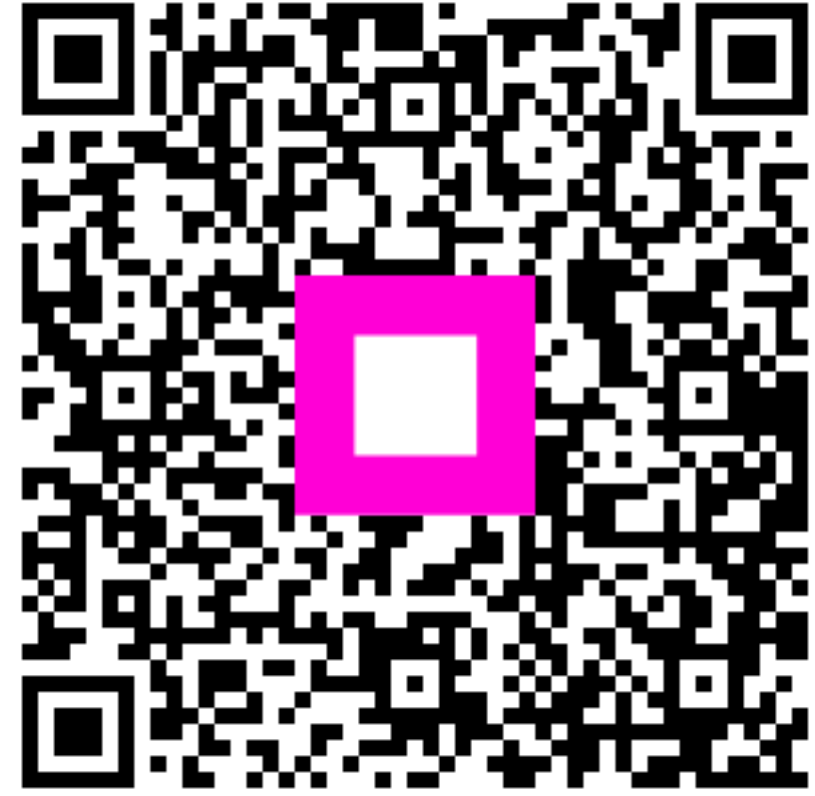

Szkennelés az interaktív lejátszó megnyitásához